# Jabber無法控制案頭電話

## 目錄

<u>簡介</u> <u>必要條件</u> <u>思来用題決難顕</u> 」 上 期 資 記

# 簡介

本文描述嘗試從Cisco Jabber控制DeskPhone時遇到的問題,並提供一個可能的解決方案。

# 必要條件

#### 需求

思科建議您瞭解以下主題:

- Cisco Jabber版本9.2.x
- Cisco CallManager版本9.1.x
- Cisco Unified Presence Server(CUPS)版本9.1.x

#### 採用元件

本文件所述內容不限於特定軟體和硬體版本。

本文中的資訊是根據特定實驗室環境內的裝置所建立。文中使用到的所有裝置皆從已清除(預設))的組態來啟動。如果您的網路正在作用,請確保您已瞭解任何指令可能造成的影響。

### 問題

您無法通過Cisco Jabber控制您的DeskPhone,並且Jabber控制檯視窗底部會出現一個紅色的X。 從Jabber控制檯導航到**幫助>顯示連線狀態**時,可能會看到以下報告:

#### Deskphone

Status: Not connected
Reason: Connection error: Ensure the server information in the Phone Services tab
on the Options window is correct. Contact your system administrator for assistance.

# 解決方案

完成以下步驟即可解決此問題:

- 1. 確保啟用了Jabber的PC能夠從TFTP伺服器(Callmanager)下載檔案。
- 在PC上輸入Tftp -i <*cucm ip address*> get <*SEP>.cnf.xml* 命令以下載TFTP檔案。在這種情況 下,電話裝置的名稱為SEP,即MAC 地址。

**附註**:要確保您的PC為Microsoft Windows啟用了TFTP客戶端,請導航到**控制面板>程式和功** 能>開啟或關閉Windows功能,選中TFTP客戶端覈取方塊,然後按一下確定。

- 3. 如果檔案未下載,請確保Windows防火牆或物理防火牆不會阻止您訪問埠69或Jabber應用程 式訪問。若要確保這一點,請導覽至控制面板> Windows防火牆>允許程式或功能通過 Windows防火牆,然後選中Cisco Jabber覈取方塊。
- 4. 如果上述步驟不能解決此問題,請登入到CUPS並導航到Application > Legacy Clients > Primary TFTP。您必須填寫Primary(至少)的TFTP地址。

#### 疑難排解

若要進一步解決此問題,請完成以下步驟:

- 從Jabber收集問題報告。導覽至Help > Report a problem,然後按照通過嚮導提供的提示進行 操作。
- 2. 檢視包含問題時間段或重現的cfs-unified.log。
- 3. 在日誌中搜尋類似於以下內容的行: 2013-09-06 10:47:12,139 ERROR[0x0000115c][control\CallControlManagerImpl.cpp(1384)] [csf.ecc][ecc::CallControlManagerImpl::doConnect]- doConnect() failed - No local IP address set! : eNoLocalIpConfigured

#### 相關資訊

- Windows 9.2.x版Cisco Jabber伺服器安裝指南
- 技術支援與文件 Cisco Systems